Página 1 de 12

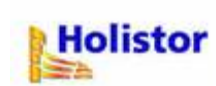

Fecha de Vigencia: 19/08/2009

### Importación de datos de otros sistemas

Importación de un Archivo Excel

La opción **Utiles/Importar/Datos de Otros Sistemas** del módulo **Holistor IVA Registración** tiene como propósito la importación de datos desde archivos generados por otras aplicaciones o sistemas.

Para ejecutar la importación de un archivo de Excel, el mismo deberá reunir las siguientes características:

- Las columnas deben tener un ancho tal que permita que se lean completos todos los campos.
- El archivo deberá reunir un mínimo de datos necesarios. Ver Anexo I.
- Si un mismo comprobante tiene más de una línea porque, por ejemplo, contiene netos gravados a distintas alícuotas, es necesario que se repitan los datos iniciales del mismo para que el sistema interprete que se trata de renglones distintos de un mismo comprobante. Ver ejemplo en <u>Anexo II</u>.
- Si el archivo no es generado automáticamente por un sistema, sino que es cargado en forma manual, se sugiere proteger el formato de las columnas para que el ancho y el orden de las mismas no pueda modificarse. Esto permitirá utilizar el mismo diseño de registro para importar otros períodos. Ver ejemplo en <u>Anexo III</u>.

Una vez que se cuenta con el archivo, para importarlo, se deberá:

- Eliminar los encabezados (títulos) de todas las columnas.
- Eliminar, si existiesen, las filas que totalizan importes.
- Guardar el archivo con extensión ".prn".

Para ello, ingresar al menú Archivo, Guardar como...

| Guardar como             |                            |                       |            |        |         |       |    |   |                   | ? 🔀              |
|--------------------------|----------------------------|-----------------------|------------|--------|---------|-------|----|---|-------------------|------------------|
| Guardar <u>e</u> n:      | 🕹 Disco de 3½ (A           |                       | *          | 3      | - 🖄     | Q     | ×  |   | <u>H</u> erramien | tas <del>*</del> |
| Mis documentos recientes |                            |                       |            |        |         |       |    |   |                   |                  |
| Escritorio               |                            |                       |            |        |         |       |    |   |                   |                  |
| Mis documentos           |                            |                       |            |        |         |       |    |   |                   |                  |
| Mi PC                    |                            |                       |            |        |         |       |    |   |                   |                  |
| 9                        | Nombre de archivo:         | I.V.A. Compras.prn    |            |        |         |       |    | * | Gu                | ardar            |
| Mis sitios de red        | Guardar como <u>ti</u> po: | Texto con formato (de | limitado p | or esp | pacios) | (*.pr | n) | * | Ca                | ncelar           |

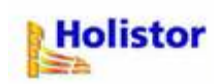

En el campo <Guardar como Tipo> seleccionar "Texto con formato (delimitado por espacios) (\*.prn)"

#### **Ejemplo para Importar Comprobantes de Compras**

1) Dentro del módulo IVA Registración, ingresar al menú *Útiles/Importar/Datos de otros sistemas*, y marcar la opción <Compras>.

| 😤 Importación de datos desde arch                                    | ivos ASCII                           |                | X |
|----------------------------------------------------------------------|--------------------------------------|----------------|---|
| ⊂ <u>V</u> entas<br>_ Seleccionar archivos                           | € <u>Compras</u>                     |                |   |
| IVA Compras                                                          |                                      |                |   |
| Borrar movimientos del destino<br>Elegir o crear diseño de registros | ⊙ <u>T</u> odo<br>C Pe <u>r</u> íodo | desde<br>hasta |   |
| Importar <u>S</u> alir                                               | Ay <u>u</u> da                       |                |   |

2) Presionar el botón **[IVA Compras]**, buscar y seleccionar el archivo a importar. La pantalla que se visualizará, a modo de ejemplo, es como la siguiente:

| Abrir arc  | hivo de texto a importar |                | ? 🔀      |
|------------|--------------------------|----------------|----------|
| Buscar en: | 🚜 Disco de 3½ (A:)       | 🗾 🄄 🗈 🔶 🗾      | ÷        |
| ▶ I.V.A. C | Compras.prn              |                |          |
| Archivo    |                          |                | Aceptar  |
| Tipo:      | x x                      | •              | Cancelar |
|            |                          |                | Ayuda    |
|            |                          | Página de códi | gos      |
|            |                          |                |          |

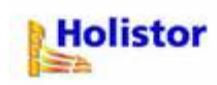

Seleccionar el archivo y presionar [Aceptar].

3) Luego, ingresar al botón [Elegir o Crear diseño de registro]. Colocar en el campo situado a la derecha del número de esquema, el nombre con el cual se va a identificar al mismo. Por ejemplo:

| 📽 Diseño de registros                                                                      |                                                                                                    |
|--------------------------------------------------------------------------------------------|----------------------------------------------------------------------------------------------------|
| Esquema II Excel - Compras<br>Archivo de I.V.A. COMPRAS.PRN<br>Esquema<br>Renglón 1 I.V.A. | Codificación de<br>Compro <u>b</u> antes<br>Condiciones fiscales<br>Conceptos <u>n</u> o gravados<br><u>T</u> ipos de movimiento |
| Ejemplo 1 Proveedares                                                                      | <u>R</u> et./Perc./P.Cta.                                                                                                    |
| Códigos auxiliares por defecto                                                             |                                                                                                    |
| Neto                                                                                       | <u>S</u> alir                                                                                                    |
| Operaciones exentas<br>Conceptos no gravados<br>Percepciones                               | Ay <u>u</u> da                                                                                                    |

En el campo **<Archivo de I.V.A.>** aparecerá el nombre del archivo seleccionado en el punto 2).

4) Ingresar al botón [I.V.A.].

En este lugar se creará el diseño de registro que permitirá importar los datos.

Este diseño será creado por única vez, y servirá para importar todos los archivos del libro IVA Compras, siempre y cuando los mismos conserven idéntico formato que el original (orden de los datos, ancho de columna, etc.).

Al presionar el botón **[I.V.A.]**, aparecerá el esquema que se debe completar. Allí se deberá informar al sistema desde qué campo y hasta qué campo abarca un concepto determinado.

Por ejemplo, para determinar la posición del nombre del comprobante, posicionarse en el primer renglón (Comprobante/Nombre) dentro del campo "**Desde**" y presionar la tecla **<F4>.** Se visualizará el archivo seleccionado.

**<u>Atención</u>**: Para efectuar correctamente la tarea de determinación de la posición de los campos, en el archivo debe visualizarse un comprobante por línea. Si los datos de un mismo comprobante aparecen en distintas líneas, presionar el botón derecho del mouse, ingresar a la opción **Propiedades**, y destildar **"Ajuste Automático de Línea"**.

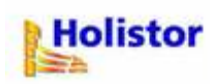

Seleccionar desde el <u>inicio del renglón</u> hasta el <u>primer caracter</u> del nombre del comprobante, por ejemplo:

| REG COMPRAS.P | RN - «Shift | `> <flec< th=""><th>has</th><th>&gt; Marca</th><th>- <f9> Calcula</f9></th><th>Posición</th><th></th></flec<> | has | > Marca | - <f9> Calcula</f9> | Posición            |              |
|---------------|-------------|----------------------------------------------------------------------------------------------------|-----|---------|---------------------|---------------------|--------------|
| 30/06/2006    | 01/07/2006  | <b>A</b> C                                                                                                    | Ĥ   | 0001    | 5548                | Daniel Malnatti     | 20-33333334- |
| 30/06/2006    | 01/07/2006  | FAC                                                                                                    | A   | 0001    | 5548                | Daniel Malnatti     | 20-33333334- |
| 11/07/2006    | 11/07/2006  | FAC                                                                                                    | Ĥ   | 0002    | 126                 | Genser S.A.         | 30-66666666- |
| 13/07/2006    | 13/07/2006  | FAC                                                                                                    | C   | 0125    | 15584               | Alfio Basile        | 20-99999999- |
| 14/07/2006    | 14/07/2006  | NC                                                                                                    | A   | 0001    | 67677               | Loft Revestimientos | 20-88888888- |
| 24/07/2006    | 24/07/2006  | ND                                                                                                    | Ĥ   | 0001    | 144777              | Fusión S.R.L.       | 30-12121212- |

Presionar la tecla <F9> (tal como se indica en la barra superior de la pantalla) para que el sistema capture la posición.

Luego deberá ubicarse en el campo "Hasta" y repetir el procedimiento anterior: presionar la tecla <F4>, seleccionar desde el inicio del renglón hasta el <u>último caracter</u> del nombre del comprobante y presionar la tecla <F9> para capturar la posición. Por ejemplo:

| BC C | OMPRAS.P | RN -  | <shift< th=""><th>&gt;<flea< th=""><th>:has</th><th>Marca</th><th>- <f9> Calcula</f9></th><th>Posición</th><th></th><th></th></flea<></th></shift<> | > <flea< th=""><th>:has</th><th>Marca</th><th>- <f9> Calcula</f9></th><th>Posición</th><th></th><th></th></flea<> | :has | Marca | - <f9> Calcula</f9> | Posición |               |             |
|------|----------|-------|----------------------------------------------------------------------------------------------------|----------------------------------------------------------------------------------------------------|------|-------|---------------------|----------|---------------|-------------|
| 30/  | 06/2006  | 01/07 | /2006                                                                                                    | FAC                                                                                                    | A    | 0001  | 5548                | Daniel   | Malnatti      | 20-33333334 |
| 30/  | 06/2006  | 01/07 | /2006                                                                                                    | FAC                                                                                                    | A    | 0001  | 5548                | Daniel   | Malnatti      | 20-33333334 |
| 11/  | 07/2006  | 11/07 | /2006                                                                                                    | FAC                                                                                                    | A    | 0002  | 126                 | Genser   | S.A.          | 30-66666666 |
| 13/  | 07/2006  | 13/07 | /2006                                                                                                    | FAC                                                                                                    | C    | 0125  | 15584               | Alfio    | Basile        | 20-99999999 |
| 14/  | 07/2006  | 14/07 | /2006                                                                                                    | NC                                                                                                    | A    | 0001  | 67677               | Loft R   | evestimientos | 20-88888888 |
| 24/  | 07/2006  | 24/07 | /2006                                                                                                    | ND                                                                                                    | A    | 0001  | 144777              | Fusión   | S.R.L.        | 30-12121212 |

Repetir este procedimiento con todos los campos de datos del archivo.

A medida que se le va indicando al sistema cuáles son los campos a tomar, va a ir apareciendo dentro de la columna "Resultado Renglón X", los datos del primer renglón del archivo. Con esto se puede ir corroborando si el diseño esta siendo bien preparado. Por ejemplo:

| 888 | Esquema de Iva - <f< th=""><th>4 &gt; Muestra A</th><th>rchivo</th><th></th><th></th></f<> | 4 > Muestra A | rchivo |       |                     |
|-----|--------------------------------------------------------------------------------------------|---------------|--------|-------|---------------------|
|     |                                                                                            | Posición->    | Desde  | Hasta | Resultado Rengión 1 |
| Þ   | Comprobante                                                                                | Nombre        | 24     | 26    | FAC                 |
|     | Comprobante                                                                                | Tipo          | 29     |       | A                   |
|     | Comprobante                                                                                | Sucursal      | 32     | 35    | 0001                |
|     | Comprobante                                                                                | Número        | 39     | 48    | 5548                |
|     | Fecha Emisión                                                                              | Día           | 1      |       | 30                  |
|     | Fecha Emisión                                                                              | Mes           | 4      |       | 06                  |
|     | Fecha Emisión                                                                              | Año           | 7      | 10    | 2006                |
|     | Fecha Recepción                                                                            | Día           | 12     |       | 01                  |
|     | Fecha Recepción                                                                            | Mes           | 15     |       | 07                  |
|     | Fecha Recepción                                                                            | Año           | 18     | 21    | 2006                |
|     | C.U.I.T.                                                                                   | Número        | 78     | 90    | 20-33333334-7       |
|     | Neto Gravado                                                                               | Entero        | 133    | 140   | 15600               |
|     | Neto Gravado                                                                               | Decimal       | 147    | 143   | nn                  |

#### Ejemplo para calcular la posición del campo <Neto Gravado>:

a) Posicionarse en el campo "Desde" y presionar <F4>. Seleccionar desde el <u>inicio del</u> <u>renglón</u> hasta el <u>primer caracter</u> de la <u>parte entera</u> del número.

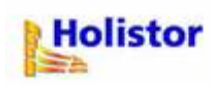

**Sugerencia**: tener en cuenta que en otros comprobantes la cantidad de caracteres de la parte entera del número puede ser mayor a la que se selecciona actualmente, por lo tanto, se sugiere capturar desde algunas posiciones anteriores. Por ejemplo:

| N - <mark>«SHIFT</mark> »«FI | echas> Marca - <f9> Calcula Posición</f9> |                        |              |
|------------------------------|-------------------------------------------|------------------------|--------------|
| tti                          | 20-33333334-7 San Juan 314                | 2000 12 RI CMG         | 15600,00 21, |
| itti                         | 20-33333334-7 San Juan 314                | 2000 12 RI CMG         | 2560,00 10,  |
|                              | 30-666666666-2 Santiago 1078              | 2000 12 RI CMG         | 4877,63 21,  |
| ÷                            | 20-99999999-9 Liniers 5844                | 1001 00 MT CGG         | 6920,30 10,  |
| .mientos                     | 20-888888888-9 Fischer 115 bis            | 2508 12 RI CBU         | 12367,10 21, |
|                              | 30-12121212-1 Sanguinetti 1214            | 25 <b>08</b> 12 RI CMG | 1002,00 21,  |

(Vg.: si en vez de un número de 5 cifras como es 15.600, el número tuviese 7 cifras, como por ejemplo: 1.200.000)

Capturar la posición con <F9>.

**b)** Posicionarse en el campo "Hasta" y presionar <F4>. Seleccionar desde el <u>inicio del</u> <u>renglón</u> hasta el <u>caracter correspondiente a "la unidad" de la parte entera del número</u>, por ejemplo:

| BE COMPRAS | S.PRN - <shift><flechas> Marca - <f9> Ca</f9></flechas></shift> | lcula Posición |     |                |
|------------|-----------------------------------------------------------------|----------------|-----|----------------|
|            | 20-33333334-7 San Juan 314                                      | 2000 12 RI     | CMG | 15600,00 21,00 |
|            | 20-33333334-7 San Juan 314                                      | 2000 12 RI     | CMG | 2560,00 10,50  |
|            | 30-66666666-2 Santiago 1078                                     | 2000 12 RI     | CMG | 4877,63 21,00  |
|            | 20-99999999-9 Liniers 5844                                      | 1001 00 MT     | CGG | 6920,30 10,50  |
| tos        | 20-888888888-9 Fischer 115 bis                                  | 2508 12 RI     | CBU | 12367,10 21,00 |
|            | 30-12121212-1 Sanguinetti 1214                                  | 2508 12 RI     | CMG | 1002,00 21,00  |

Atención: No incluir el separador!!

Capturar la posición con <F9>.

c) Para capturar el decimal, posicionarse en el campo "Desde" y presionar <F4>. Seleccionar desde el <u>inicio del renglón</u> hasta <u>el primer decimal</u>. Capturar la posición con <F9>.

| 🔤 COMPRAS.PRN 💦 - < | SHIFT> <flechas> Marca</flechas> | - <f9> Calcula</f9> | Posic | ión |                              |
|---------------------|----------------------------------|---------------------|-------|-----|------------------------------|
| 20-33333334-7       | San Juan 314                     | 2000 12             | RI    | CMG | 15600,0 <mark>9 21,09</mark> |
| 20-33333334-7       | San Juan 314                     | 2000 12             | RI    | CMG | 2560,00 10,50                |
| 30-66666666-2       | Santiago 1078                    | 2000 12             | RI    | CMG | 4877,63 21,00                |
| 20-99999999-9       | Liniers 5844                     | 1001 00             | MT    | CGG | 6920,30 10,50                |
| 20-88888888-9       | Fischer 115 bis                  | 2508 12             | RI    | CBU | 12367,10 21,00               |
| 30-12121212-1       | Sanguinetti 1214                 | 2508 12             | RI    | CMG | 1002,00 21,00                |

**d)** Posicionarse en el campo "Hasta" y presionar <F4>. Seleccionar desde el inicio del renglón hasta el <u>segundo decimal</u>. Capturar la posición con <F9>.

| 📧 COMPRAS.PRN 🐘 - <shift><flechas> Marca -</flechas></shift> | <f9> Calcula Posición</f9> |                |
|--------------------------------------------------------------|----------------------------|----------------|
| 20-33333334-7 San Juan 314                                   | 2000 12 RI CMG             | 15600,0C 21,00 |
| 20-33333334-7 San Juan 314                                   | 2000 12 RI CMG             | 2560,00 10,50  |
| 30-666666666-2 Santiago 1078                                 | 2000 12 RI CMG             | 4877,63 21,00  |
| 20-99999999-9 Liniers 5844                                   | 1001 00 MT CGG             | 6920,30 10,50  |
| 20-888888888-9 Fischer 115 bis                               | 2508 12 RI CBU             | 12367,10 21,00 |
| 30-12121212-1 Sanguinetti 1214                               | 2508 12 RI CMG             | 1002,00 21,00  |

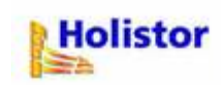

**5)** Una vez terminado el diseño de registro se deberán completar los datos solicitados en los botones:

#### [Comprobantes]:

A la izquierda se muestran los comprobantes definidos dentro de Holistor IVA Registración. En la columna **<Su Codificación>** se deben informar los códigos utilizados en el archivo importado para los distintos comprobantes. A modo de ejemplo:

|   | a Tabla | de Conversión d | e Comprobant 📃 🗖 | ×   |
|---|---------|-----------------|------------------|-----|
|   | Código  | Comprobante     | Su Codificación  |     |
|   | С       | N/C             | NC               |     |
|   | D       | N/D             | ND               | ××  |
|   | DA      | Despacho Aduan: |                  | ××  |
|   | F       | Factura         | FAC              |     |
|   | FC      | Fact. c/Leyenda |                  | × × |
|   | G       | Gastos          |                  | ××  |
|   | LV      | F.1116          |                  | ××  |
|   | R       | Cert. Retención |                  |     |
|   | RB      | Resumen Brio.   |                  | × × |
|   | RE      | Recibo          |                  | ××  |
|   | Т       | Ticket          |                  | × × |
| Þ | TF      | Ticket Factura  |                  |     |
|   | ΤΖ      | Ticket Z        |                  | × × |
|   |         |                 |                  | ××× |
|   |         |                 |                  |     |
|   |         |                 |                  | 1   |
| 8 | 0       |                 | •                |     |

#### [Condiciones Fiscales]:

A la izquierda se muestran los códigos de condiciones de Holistor IVA Registración y, en la columna <Su codificación>, se deberán colocar los códigos de las condiciones fiscales usados en el archivo de origen. Por ejemplo:

| 8      | Tabla de Conversión de Condiciones Fiscales |     |                            |                 |  |  |  |  |  |  |
|--------|---------------------------------------------|-----|----------------------------|-----------------|--|--|--|--|--|--|
| Código |                                             |     | Condición Fiscal           | Su Codificación |  |  |  |  |  |  |
| ,      |                                             | CF  | Consumidor Final           | CF              |  |  |  |  |  |  |
|        |                                             | EX  | Exento                     | EX              |  |  |  |  |  |  |
|        |                                             | MT  | Responsable Monotributo    | MT              |  |  |  |  |  |  |
|        |                                             | MTE | Monotributo Cont. Eventual |                 |  |  |  |  |  |  |
|        |                                             | NR  | No Responsable             |                 |  |  |  |  |  |  |
|        |                                             | RI  | Responsable Inscripto      | RI              |  |  |  |  |  |  |
|        |                                             | RNI | Responsable No Inscripto   |                 |  |  |  |  |  |  |
|        |                                             |     |                            |                 |  |  |  |  |  |  |

### [Conceptos No Gravados]:

A la izquierda se muestran los códigos de conceptos no gravados de Holistor y, en la columna <Su codificación>, se deberán colocar la codificación utilizada en el archivo de origen.

#### [Tipos de Movimientos]:

A la izquierda se muestran los códigos de tipos de movimientos utilizados por Holistor y, en la columna <Su codificación>, se deberán colocar los códigos utilizados en el archivo de origen.

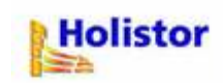

### [Ret./Perc./P.Cta.]:

A la izquierda se muestran los códigos de retenciones, percepciones y pagos a cuenta creados en Holistor y, en la columna <Su codificación>, se deberán colocar utilizados en el archivo de origen.

Por último, completar los campos de **[Códigos Auxiliares por defecto]**, donde se le va a indicar al sistema que, en caso de no tener una codificación determinada, debe llevar la información a los códigos ingresados en estos campos; para completarlos sugerimos ubicarse en cada uno de ellos, y efectuar la consulta presionando la tecla <F4>. Posicionarse sobre la opción deseada y presionar la tecla <Esc> para capturar.

6) Presionar el botón [Salir] para volver a la pantalla inicial. Presionar el botón [Importar], para transferir los datos del archivo.

**Importante**: una vez terminado el proceso, ingresar a **Holistor Plataforma**, menú **Útiles/Útiles de Archivo**, y regenerar índices de la vía en la cual se ha realizado la importación.

Soporte al Usuario Holistor S.A. (0341) 485-2866 Consulta@holistor.com.ar www.holistor.com.ar

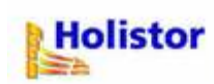

# <u>Anexo I</u>

# Datos que puede contener el archivo a importar

| Dato Columna               | Contenido Ejemplo | Aclaraciones                                 |
|----------------------------|-------------------|----------------------------------------------|
| Nombre Comprobante         | Factura           | Puede ser cualquier abreviatura o símbolo    |
| Tipo Comprobante           | A                 | Letra del comprobante                        |
| Número Sucursal            | 0005              |                                              |
| Número de Comprobante      | 00018771          |                                              |
| Fecha Emisión              | 28/08/2006        | Puede usarse cualquier formato de fecha      |
| Fecha Recepción            | 02/09/2006        | Puede usarse cualquier formato de fecha      |
| Código Neto Gravado        | MER               | El código puede ser alfanumérico. De no      |
| _                          |                   | existir este dato, el sistema utilizará el   |
|                            |                   | Código Auxiliar por Defecto.                 |
| Neto Gravado               | 1102.60           | Puede utilizarse cualquier separador (coma,  |
|                            |                   | punto, etc.)                                 |
| Cód. Concepto no Gravado   | IIN               | El código puede ser alfanumérico. De no      |
| -                          |                   | existir este dato, el sistema utilizará el   |
|                            |                   | Código Auxiliar por Defecto.                 |
| Conceptos no Gravados      | 330.78            | Puede utilizarse cualquier separador (coma,  |
| -                          |                   | punto, etc.)                                 |
| Cód. Operación Exenta      | EXC               | El código puede ser alfanumérico. De no      |
|                            |                   | existir este dato, el sistema utilizará el   |
|                            |                   | Código Auxiliar por Defecto.                 |
| Operaciones Exentas        | 2.00              | Puede utilizarse cualquier separador (coma,  |
| -                          |                   | punto, etc.)                                 |
| Código Perc./Ret./P.C.     | PIVA              | El código puede ser alfanumérico.            |
| Percepciones               | 22.05             | Puede utilizarse cualquier separador (coma,  |
|                            |                   | punto, etc.)                                 |
| Tasa I.V.A.                | 21.00             | Puede utilizarse cualquier separador (coma,  |
|                            |                   | punto, etc.) No interesa si tiene o no el    |
|                            |                   | símbolo %.                                   |
| I.V.A. Liquidado           | 231.55            | Puede utilizarse cualquier separador (coma,  |
|                            |                   | punto, etc.)                                 |
| Crédito Fiscal             | 231.55            | Puede utilizarse cualquier separador (coma,  |
|                            |                   | punto, etc.)                                 |
| Total                      | 1688.98           | Puede utilizarse cualquier separador (coma,  |
|                            |                   | punto, etc.)                                 |
| Condición Fiscal Proveedor | RI                | Puede utilizarse la palabra completa,        |
|                            |                   | cualquier abreviatura, símbolo o número.     |
| C.U.I.T. Proveedor         | 30-11111111-2     | Puede usarse cualquier separador o no        |
|                            |                   | incluir separadores                          |
| Nombre Proveedor           | Nobleza S.R.L.    |                                              |
| Domicilio Proveedor        | San Martín 1870   | No es indispensable que se complete          |
| Código Postal              | 2508              | No es indispensable que se complete          |
| Provincia                  | 12                | No obligatorio. Es importante incluirla para |
|                            |                   | determinar la jurisdicción en Convenio       |
|                            |                   | Multilateral.                                |
| Tipo Documento Cliente     | 80                |                                              |
| Moneda                     |                   | No obligatorio                               |
| Tipo Cambio                |                   | No obligatorio                               |
| C.A.I.                     |                   | No obligatorio                               |

## Libro IVA Compras

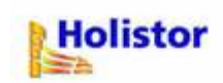

### Libro IVA Ventas

| Dato Columna             | Contenido Ejemplo | Aclaraciones                                 |
|--------------------------|-------------------|----------------------------------------------|
| Nombre Comprobante       | Factura           | Puede ser cualquier abreviatura o símbolo    |
| Tipo Comprobante         | А                 | Letra del comprobante                        |
| Número Sucursal          | 0001              |                                              |
| Número de Comprobante    | 00012551          |                                              |
| Fecha                    | 28/08/2006        | Puede usarse cualquier formato de fecha      |
| Código Neto Gravado      | VTA               | El código puede ser alfanumérico. De no      |
| -                        |                   | existir este dato, el sistema utilizará el   |
|                          |                   | Código Auxiliar por Defecto.                 |
| Neto Gravado             | 1269.30           | Puede utilizarse cualquier separador (coma,  |
|                          |                   | punto, etc.)                                 |
| Cód. Concepto no Gravado | NG                | El código puede ser alfanumérico. De no      |
|                          |                   | existir este dato, el sistema utilizará el   |
|                          |                   | Código Auxiliar por Defecto.                 |
| Conceptos no Gravados    | 200.60            | Puede utilizarse cualquier separador (coma,  |
|                          |                   | punto, etc.)                                 |
| Cod. Operación Exenta    | EXV               | El codigo puede ser alfanumerico. De no      |
|                          |                   | existir este dato, el sistema utilizara el   |
| Oneraciones Eventes      | 0.00              | Codigo Auxiliar por Defecto.                 |
| Operaciones Exentas      | 0.00              | puede utilizarse cualquier separador (coma,  |
| Cádigo Poro /Pot /P.C    | DO1               | El código puedo cor elfenumórico             |
| Percenciones             | 16.30             | Puede utilizarse cualquier separador (coma   |
| reicepciones             | 10.50             | punto etc.)                                  |
| Tasa I.V.A.              | 21.00             | Puede utilizarse cualquier separador (coma   |
|                          | 21100             | punto, etc.) No interesa si tiene o no el    |
|                          |                   | símbolo %.                                   |
| I.V.A. Liquidado         | 266.55            | Puede utilizarse cualquier separador (coma,  |
| -                        |                   | punto, etc.)                                 |
| Débito Fiscal            | 266.55            | Puede utilizarse cualquier separador (coma,  |
|                          |                   | punto, etc.)                                 |
| Total                    | 1752.75           | Puede utilizarse cualquier separador (coma,  |
|                          |                   | punto, etc.)                                 |
| Condición Fiscal Cliente | RI                | Puede utilizarse la palabra completa,        |
|                          |                   | cualquier abreviatura, simbolo o numero.     |
| C.U.I.T. Cliente         | 33-3333333-9      | Puede usarse cualquier separador o no        |
| Newbye Cliente           |                   | Incluir separadores                          |
| Nombre Cliente           | Hollstor S.A.     | No ociedianonachio que es complete           |
| Código Bostal            | 2000              | No es indispensable que se complete          |
| Drovincia                | 10                | No obligatorio. Es importanto incluirla para |
| FIUVIIICIA               | 12                | determinar la jurisdicción en Convenio       |
|                          |                   | Multilateral                                 |
| Tipo Documento Cliente   | 80                |                                              |
| Moneda                   |                   | No obligatorio                               |
| Tipo Cambio              |                   | No obligatorio                               |
| C.A.I.                   |                   | No obligatorio                               |

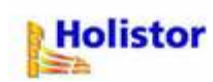

### Anexo II

### Ejemplo 1.

El comprobante contiene los dos netos gravados a distintas alícuotas:

| Cliente   | : | CLIENTE DOS                | Código: 0002             |
|-----------|---|----------------------------|--------------------------|
| Dirección | : | SAN MARTÍN 1870            |                          |
| Localidad | : | 2508-000 Armstrong         |                          |
| I.V.A.    | : | RI - Responsable Inscripto | C.U.I.T. : 20-06554852-7 |

| Código  | 1      | escripció | n      |         |            |          | Importe        |
|---------|--------|-----------|--------|---------|------------|----------|----------------|
|         | NETO 1 |           |        |         |            | \$       | 680.00         |
|         | NETO 2 |           |        |         |            | \$       | 1200.00        |
| Neto    | \$T178 | тиа       | *Dec   | Pecargo | Gravado    | \$       | 1880.00        |
| 1200.00 | 10.500 | 126.00    | 10.500 | 0.00    | No Gravado | \$       | 0.00           |
| 680.00  | 21.000 | 142.80    | 10.500 | 0.00    | Iva<br>Rec | \$<br>\$ | 268.80<br>0.00 |
|         |        |           |        |         | Total      | \$       | 2148.80        |

En el libro Excel debería registrarse en dos líneas (como si fueran dos comprobantes diferentes), repitiendo los datos iniciales.

Siguiendo el ejemplo, estos son los datos que se repiten:

|            |        |      |      |          | Razón       |               |                 |      |       |      |
|------------|--------|------|------|----------|-------------|---------------|-----------------|------|-------|------|
| Fecha      | Cpbte. | Tipo | Suc. | Número   | Social      | C.U.I.T.      | Domicilio       | C.P. | Pcia. | C.F. |
| 28/08/2006 | F      | Α    | 0001 | 00015444 | Cliente Dos | 20-06554852-7 | San Martín 1870 | 2508 | 12    | RI   |
| 28/08/2006 | F      | Α    | 0001 | 00015444 | Cliente Dos | 20-06554852-7 | San Martín 1870 | 2508 | 12    | RI   |

Los datos que se discriminan en cada línea serían los siguientes:

| Т.   |         |       | IVA      |          |       | No     |         |            |         |        |
|------|---------|-------|----------|----------|-------|--------|---------|------------|---------|--------|
| Mov. | Neto    | Alíc. | Discrim. | IVA D.F. | NG/EX | G./Ex. | P/R/P.C | Perc./Ret. | Total   | T.Doc. |
| V01  | 680,00  | 21,00 | 142,80   | 142,80   |       |        |         |            | 822,80  | 80     |
| V02  | 1200,00 | 10,50 | 126,00   | 126,00   |       |        |         |            | 1326,00 | 80     |

De esta manera se importarán como un único comprobante pero con dos netos diferentes.

### Ejemplo 2.

El comprobante contiene dos conceptos no gravados que se quiere diferenciar:

- Impuestos Internos
- otro Concepto No Gravado.

| liente :<br>birección : | : PROVEEDOR XXX Código: 0002<br>1 : LA PAZ 415 |            |           |         |                      |            |    |         |  |  |
|-------------------------|------------------------------------------------|------------|-----------|---------|----------------------|------------|----|---------|--|--|
| ocalidad :              | ROSARIO                                        | )          | <b>T</b>  |         | C W T M              | 0000/07 5  |    |         |  |  |
|                         | RI - Ke                                        | sponsable  | Inscripto |         | <b>C.U.I.I.</b> 20-2 | 8398606-5  |    |         |  |  |
| Código                  | I                                              | escripción | ı         |         |                      |            |    | Importe |  |  |
|                         | Neto                                           |            |           |         |                      |            | \$ | 500.00  |  |  |
|                         | Impuest                                        | os Interno | s         |         |                      |            | \$ | 10.00   |  |  |
|                         | No grav                                        | ado        |           |         |                      |            | \$ | 6.60    |  |  |
| leto                    | *IVA                                           | IVA        | %Rec.     | Recargo |                      | Gravado    | \$ | 500.00  |  |  |
| 500 00                  | 21 000                                         | 105.00     | 10 500    | 0.00    |                      | No Gravado | \$ | 16.60   |  |  |
| 300.00                  | 21.000                                         | 103.00     | 10.300    | 0.00    |                      | Iva        | \$ | 105.00  |  |  |
|                         |                                                |            |           |         |                      | Rec        | \$ | 0.00    |  |  |
|                         |                                                |            |           |         |                      | Total      | \$ | 621.60  |  |  |

## Entonces, el comprobante debería cargarse como sigue:

## Datos que se repiten:

| Fecha      | Cpbte. | Тіро | Suc. | Número   | Razón Social  | C.U.I.T.      | Domicilio  | C.P. | Pcia. | C.F. |
|------------|--------|------|------|----------|---------------|---------------|------------|------|-------|------|
| 29/08/2006 | F      | А    | 0001 | 00004888 | Proveedor XXX | 20-28398606-5 | La Paz 415 | 2000 | 12    | RI   |
| 29/08/2006 | F      | А    | 0001 | 00004888 | Proveedor XXX | 20-28398606-5 | La Paz 415 | 2000 | 12    | RI   |

### Discriminación de los dos conceptos:

| т.   |        |       | IVA      |          |       | No     |         |            |        |        |
|------|--------|-------|----------|----------|-------|--------|---------|------------|--------|--------|
| Mov. | Neto   | Alíc. | Discrim. | IVA C.F. | NG/EX | G./Ex. | P/R/P.C | Perc./Ret. | Total  | T.Doc. |
| COM  | 500,00 | 21,00 | 105,00   | 105,00   | INT   | 10,00  |         |            | 615,00 | 80     |
|      |        |       |          |          | NG    | 6,60   |         |            | 6,60   | 80     |

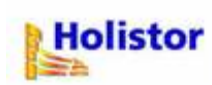

### Anexo III

### Cómo Proteger el ancho de las columnas en Microsoft Excel

- 1- Seleccionar con el mouse todas las celdas donde se desee permitir la modificación de datos a quienes efectúan la carga de la información.
- 2- Ingresar al menú *Formato/Celdas...*, y dentro de la pestaña <Proteger> destildar la opción ☑ Bloqueada.
- 3- Proteger la Hoja de cálculo ingresando al menú Herramientas/Proteger/Proteger Hoja... asegurándose no tildar las opciones "Formato de Columnas" e "Insertar Columnas", por ejemplo:

| Proteger hoja                                                                               | 🔀     |
|---------------------------------------------------------------------------------------------|-------|
| Proteger hoja y contenido de celdas bloqu                                                   | eadas |
| ⊆ontraseña para desproteger la hoja:                                                        |       |
|                                                                                             |       |
| Permitir a los usuarios de esta hoja de cálculo:                                            |       |
| <ul> <li>Seleccionar celdas bloqueadas</li> <li>Seleccionar celdas desbloqueadas</li> </ul> | ^     |
| Formato de celdas                                                                           |       |
| Formato de columnas                                                                         |       |
| Formato de filas                                                                            |       |
| Insertar columnas                                                                           |       |
|                                                                                             |       |
|                                                                                             |       |
| Eliminar Columnas                                                                           |       |
|                                                                                             |       |
| Aceptar Can                                                                                 | celar |

De esta manera, quien ingrese la información podrá hacerlo sin inconvenientes, pero sin poder modificar el ancho de las columnas.

Para importar el archivo, quien haya protegido la hoja deberá quitarle la protección y luego:

- Eliminar los encabezados (títulos) de todas las columnas.
- Eliminar, si existiesen, las filas que totalizan importes.
- Guardar el archivo con extensión ".prn".
- Efectuar la importación seleccionando el diseño de registro creado.

Soporte al Usuario Holistor S.A. (0341) 485-2866 Consulta@holistor.com.ar www.holistor.com.ar